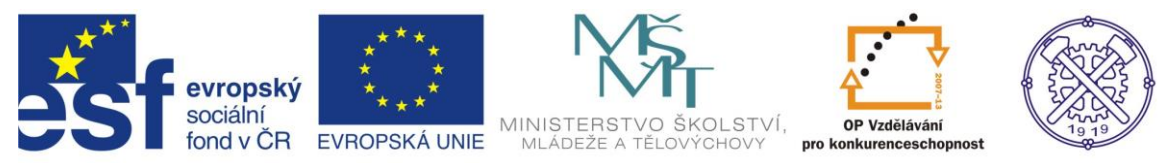

| Předmět:                                                                                   | Ročník: | Vytvořil: | Datum: |  |  |  |  |  |
|--------------------------------------------------------------------------------------------|---------|-----------|--------|--|--|--|--|--|
| CAD druhý, třetí Petr Machanec 24.3.2014                                                   |         |           |        |  |  |  |  |  |
| Název zpracovaného celku:                                                                  |         |           |        |  |  |  |  |  |
| CAD_Inventor -cvičení k modelování a tvorbě technické obrazové dokumentace<br>Ozubená kola |         |           |        |  |  |  |  |  |

# Ozubená kola

Pro ukázku bylo zvoleno soukolí čelních ozubených kol. Částečně použijeme zadání převodové skříně, kterou modelují žáci v předmětu CAD a KOC. Budeme předpokládat elementární znalosti zásad technického kreslení a modelování v Inventoru.

## Model sestavy

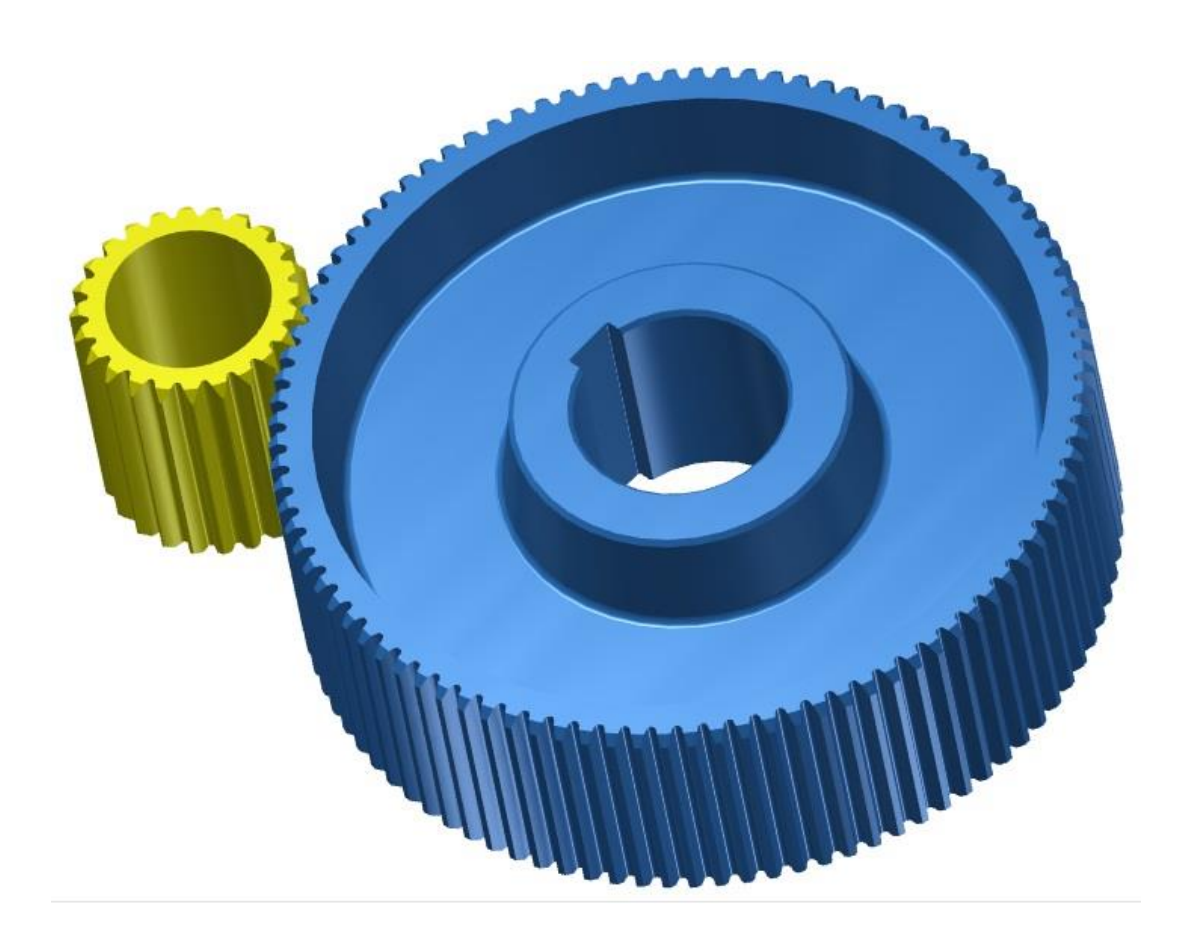

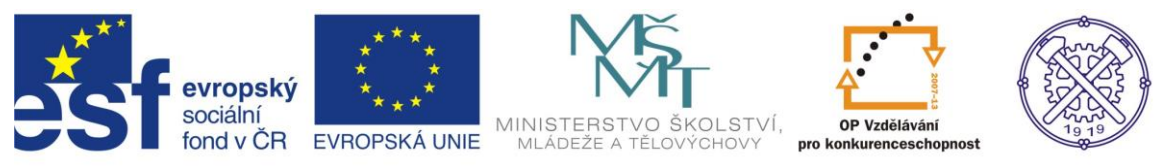

Před vytvořením nového souboru je vhodné nastavit prostředí náčrtu. Na obr.1 je doporučené nastavení.

| 🔪 📮 · 🖻 🔚 缶 み 🔻 🔤                            | Možnosti aplikace                                                   | slovo nebo výraz. 🎢 - 🔨 🗴 🛠 😗 - 💶 💻 🖊 |
|----------------------------------------------|---------------------------------------------------------------------|---------------------------------------|
| 📕 PRO Začínáme Nástroje 🖙 🔹                  | Oberné Uložit Soubor Barvy Zobrazení Hardware Výzvy Výkres Zánisník |                                       |
| Přizpůsobit 🍩 Makra                          | Náčrt Součást iPrvek Sestava Obsahové centrum                       |                                       |
| Možnosti, Nastavaní 🖉 Propojení 🖓 Editor VBA | 2D náčrt                                                            |                                       |
| aplikace dokumentu 🕆 Doplňky                 | Priorita umísťování vazeb Zobrazit                                  |                                       |
| Možnosti 👻 Obsahov                           | Rovnoběžná a kolmá     Čáry rastru     Čáry rastru                  |                                       |
| ×                                            | Horizontální a vertikální Vedlejší čáry rastru                      |                                       |
| Zadny proniizec • Lo                         | ✓ Osy                                                               |                                       |
|                                              | Indikátor souřadného systému                                        |                                       |
|                                              | Použít řízené kóty     Zobrazit totožné vazby při vytváření         |                                       |
|                                              | Upozornit na překótovaný stav     Omezení a stupně volnosti         |                                       |
|                                              | 1 měřítko značek                                                    |                                       |
|                                              | Metoda interpolace spline Průhledový displej                        |                                       |
|                                              | Standardní                                                          |                                       |
|                                              | O AutoCAD Nastavení                                                 |                                       |
|                                              | Minimální energie – výchozí napětí                                  |                                       |
|                                              | n                                                                   |                                       |
|                                              |                                                                     |                                       |
|                                              | 0 100                                                               |                                       |
|                                              | Přichytit k rastru                                                  |                                       |
|                                              | 🗹 Upravit kótu po vytvoření                                         |                                       |
|                                              | Automaticky promítat hrany při vytváření křivky                     |                                       |
|                                              | Automaticky promítat hrany při vytváření a úpravě náčrtu            |                                       |
|                                              | Pohled na náčrtovou rovinu při vytváření náčrtu                     |                                       |
|                                              | Automaticky promítat počátek součásti při vytváření náčrtu          |                                       |
|                                              | 🔽 Zarovnání bodu                                                    | e v v                                 |
|                                              | 30 náčrt                                                            | Ŭ.                                    |
| Autodesk                                     | Automatický ohyb s tvorbou 3D čáry                                  | <u> </u>                              |
| Duefersi                                     |                                                                     | ohr 4                                 |
| Protessiona                                  |                                                                     | 5 T.10                                |
| Pro nápovědu stiskněte F1                    | Importovat Exportovat Zavřít Storno Použít                          | 0 0                                   |

#### Založíme nový soubor – ikonou Norma.iam obr.2

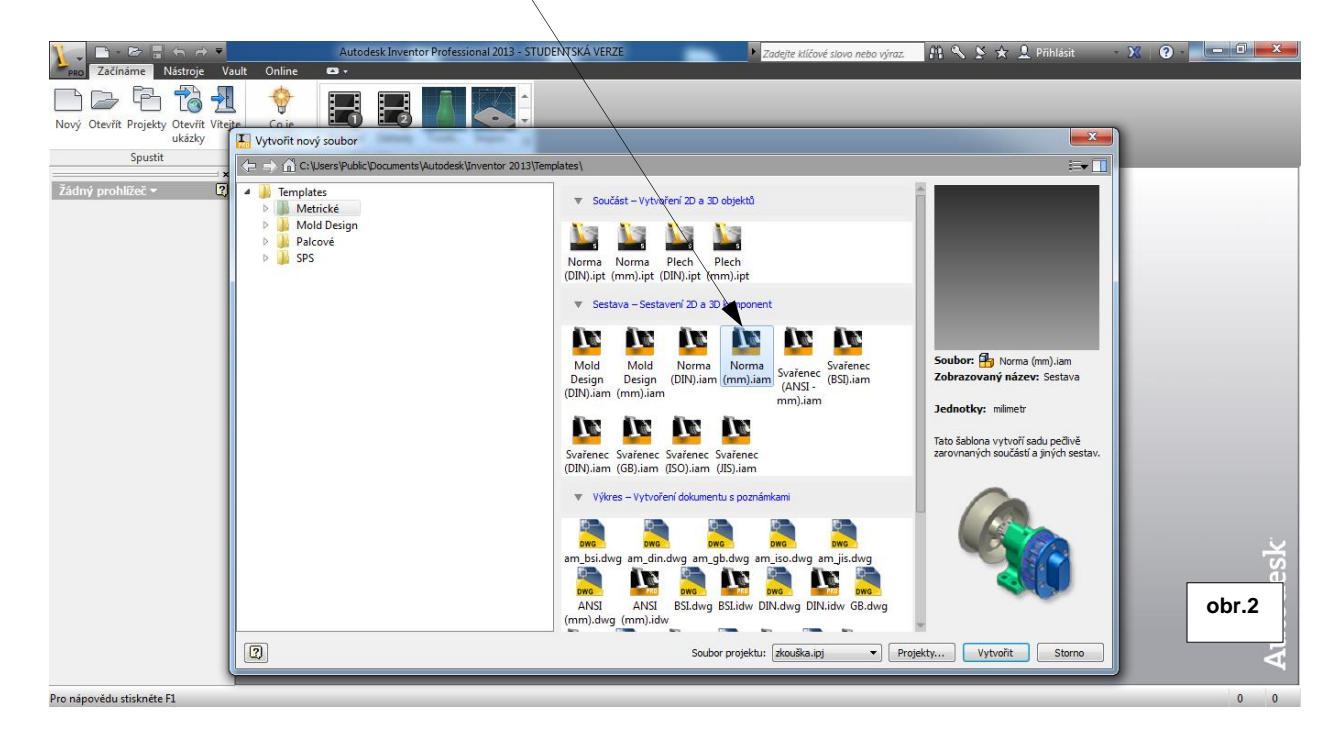

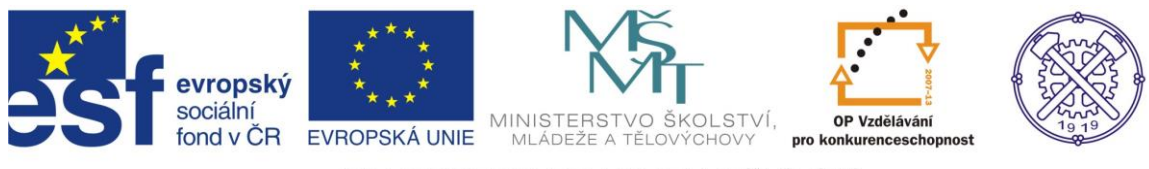

. Obr.3.

# V prostředí sestavy, v kartě Návrh zvolíme Čelní ozubené kolo.

|                                                                                        |                                                    |                                                                                      |                                                                               |                                |        | /                                                           |                                     |                |                     |          |                                           |        |     |       |
|----------------------------------------------------------------------------------------|----------------------------------------------------|--------------------------------------------------------------------------------------|-------------------------------------------------------------------------------|--------------------------------|--------|-------------------------------------------------------------|-------------------------------------|----------------|---------------------|----------|-------------------------------------------|--------|-----|-------|
| 🏋 📮 🖻 • 🖻                                                                              |                                                    | ) - 🗄 - 🛞 Materiál                                                                   | 🔻 🤪 Vzhled                                                                    | 👻 😋 😪 f_x                      | -+ ₹   | festav                                                      | a4 ▶ Z                              | adejte klíčové | é slovo nebo výraz. | BB 🔨 (   | 📡 ★ 👤 Přihlás                             | it - 🗙 | ? - |       |
| 📕 PRO Sestaveni                                                                        | Návrh 3D m                                         | odel Kontrola Nástroje                                                               | Správa Poh                                                                    | led Systémové prostř           | edí Va | ault Začínám                                                | e Online                            | <b>•</b> •     |                     |          |                                           |        |     |       |
| Sroubový Čep<br>spoj<br>Upevnit<br>Model ~<br>Sestava4<br>tip Sestava4<br>tip Sestava4 | Vložit<br>rámovou konstru<br>z<br>ni sestavy<br>ce | ₩ Zandoj<br>₩ Zandoj<br>P Pokos a⊫ Ořiznov<br>kci   Drážka ➡ Prodlou<br>Rámová konst | znova – or<br>t na profil<br>t nebo prodloužit<br>čit nebo zkrátiť<br>rukce ▼ | Analýza<br>rámových konstrukcí | Hidel  | Celní<br>ozubené kolo<br>W Čelní ozu<br>Šnekové<br>Kuželove | kolo<br>kolove kolo<br>ozubené kolo | ergie 🔻        | ® Rotační vačka     | žky Tlač | A Tažná<br>Talifová<br>Zkrutná<br>Pružina |        |     | obr 3 |
|                                                                                        |                                                    |                                                                                      |                                                                               |                                |        |                                                             |                                     |                |                     |          |                                           |        |     | 001.0 |
| 1                                                                                      |                                                    |                                                                                      |                                                                               |                                |        |                                                             |                                     |                |                     |          |                                           |        | _   |       |

# V Generátoru komponent-čelní ozubená kola zvolíme hodnoty dle zadání a ověříme tlačítkem Vypočítat.

| iál 🛛 🔻 🤪 Vzhled                                                                                                    | 🕶 🤤 🥘 f_x                                                                                                    | -}- ₹ Sesta                                                   | va2.iam 🕨 Zadejte kl                                                                                                    | íčové slovo nebo výraz.  🕮                                                  | 🔦 📡 🛧 👤 Přihlá                        | sit   |
|----------------------------------------------------------------------------------------------------|----------------------------------------------------------------------------------------------------|---------------------------------------------------------------|----------------------------------------------------------------------------------------------------|-----------------------------------------------------------------------------|---------------------------------------|-------|
| lástroje Správa Pohl                                                                                                    | ed Systémové prostře                                                                                          | edí Vault Začín                                               | iáme Online 📼 🕶                                                                                                    |                                                                             |                                       |       |
| Dříznout na profil                                                                                                    | <b>test</b>                                                                                                   | Th 23                                                         | 🛱 Ložisko                                                                                                    | Ø Rotační vačka •                                                           | 😹 💐 Tažná                             |       |
| Dříznout nebo prodloužit                                                                                                    |                                                                                                    |                                                               | 🕅 Klínové řemeny                                                                                                    | <ul> <li>Rovnoboké drážky +</li> </ul>                                      | Tlažać 🛓 Talířová                     |       |
| Prodloužit nebo zkrátit                                                                                                    | rámových konstrukcí                                                                                           | ozubené k                                                     | olo 🎽 🚟 Klíče                                                                                                    | 📔 Těsnicí kroužek                                                           | Zkrutná                               |       |
| vá konstrukce 💌                                                                                                    | 1                                                                                                    |                                                               | Převod energie                                                                                                    | •                                                                           | Pružina                               |       |
| Generátor ko                                                                                                    | mponent – čelní ozuben                                                                                        | á kola                                                        |                                                                                                    |                                                                             |                                       |       |
| Návrh<br>Společné<br>Scénář náv<br>Vzdálenos<br>Požadovan<br>4,0000 ul<br>Modul<br>1,750 mm<br>Kolo 1<br>Komponer<br>Počet zubů<br>24 ul | f <sub>G</sub> Výpočet      rhu t os     ý převodový poměr     ♥ Vnitř     Vzdálen     ♥ 105,00      ta     ♥ | iní<br>ost os<br>00 mm 💌<br>álcová plocha<br>Počáteční rovina | Úhel profilu<br>20,0000 deg<br>Scénář jednotkového posu<br>Vlastní<br>Celková jednotková korekc<br>0,0000 ul<br>Kolo2<br>Komponenta<br>Počet zubů<br>96 ul<br>26 ul | Úhel sklonu<br>0 deg  nutí<br>e<br>Náhled<br>Válcová plocha<br>Počáteční rí | i i i i i i i i i i i i i i i i i i i |       |
| Sirka ozube                                                                                                    | eni Jeanotk                                                                                                   | ove posunuti                                                  | 53 mm                                                                                                    | -1.0000 ul                                                                  | Þ                                     |       |
| 12: 10:46 Na<br>12: 10:46 Vy                                                                                                    | ávrh: Počty zubů jsou souc<br>ipočet: Výpočet skončil úsj                                                     | dělné – dochází k relati<br>věšně!                            | vně častému záběru stejných                                                                                                    | zubů                                                                        | storma                                |       |
|                                                                                                    |                                                                                                    |                                                               |                                                                                                    |                                                                             |                                       | obr.4 |

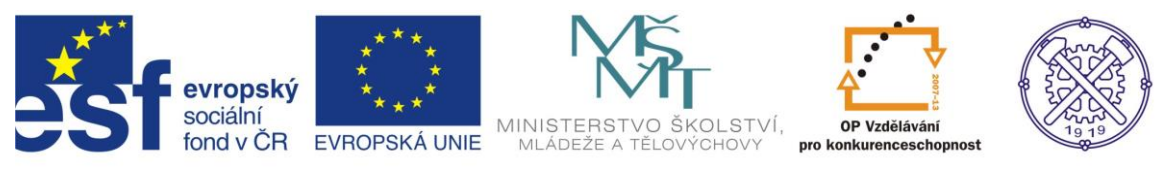

Po potvrzení a uložení sestavy dojde k vytvoření ozubeného soukolí ve stavu, který bude vyžadovat další úpravy.

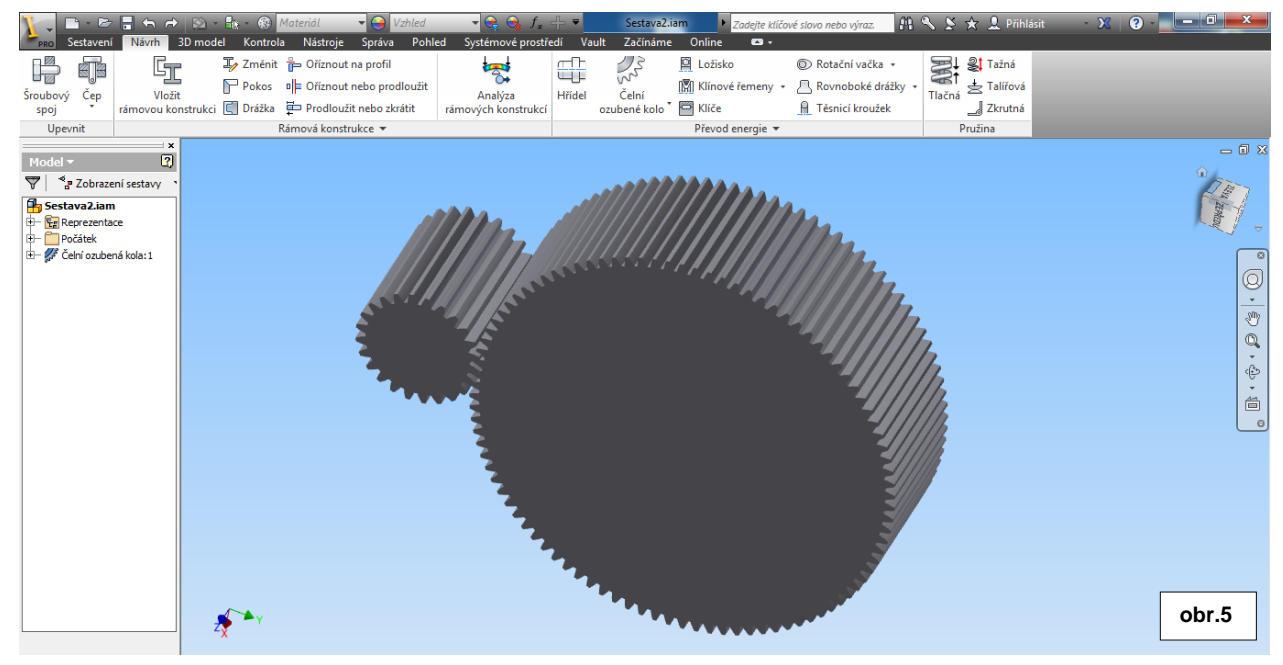

Prvním krokem, který ovšem není nezbytný, bychom si ukázali změnu tvaru zubů, protože vygenerované soukolí má ozubení ve zjednodušeném tvaru. Pravým tl. myši na soukolí vyvoláme nabídku a zvolíme Exportovat tvar zubů.

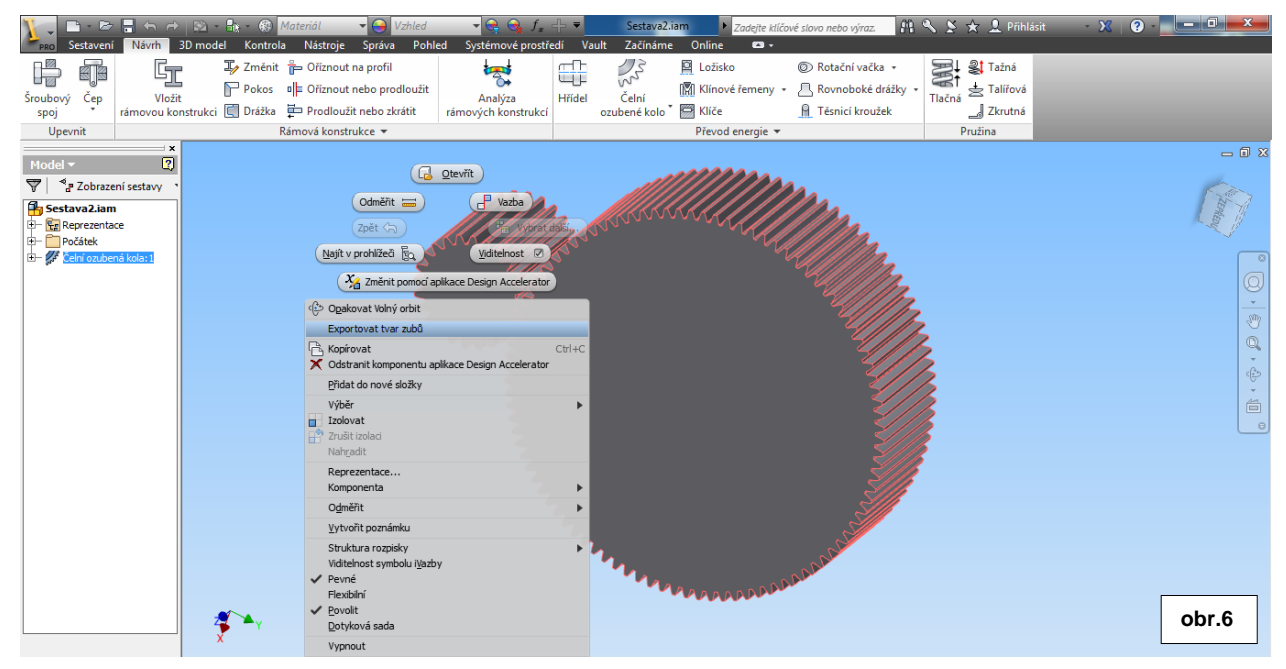

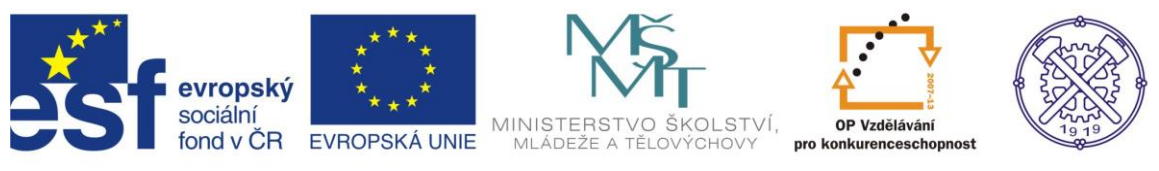

V dialogu pro export zubů je možno zvolit parametry i v souvislosti s nástroji. Nebudeme zde nic měnit, pouze zvolíme pastorek a v druhém sledu kolo.

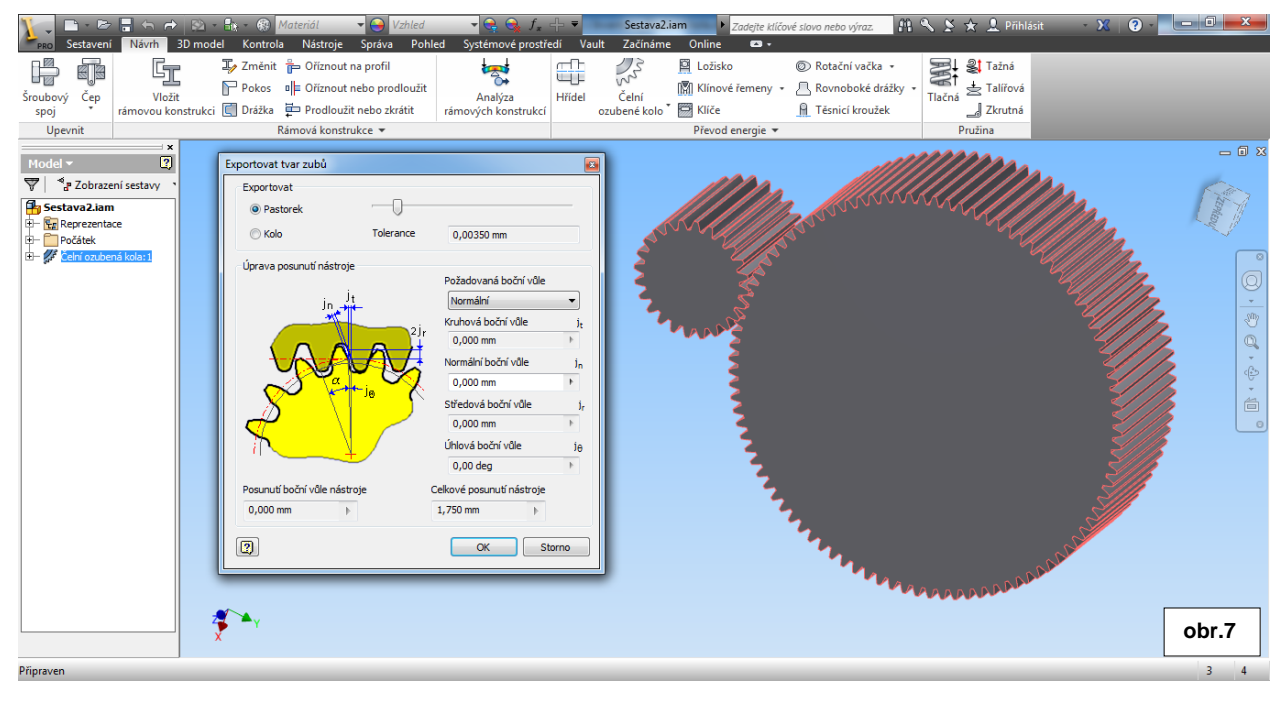

#### Po potvrzení exportu tvaru zubů se vytvoří nový soubor-model (ipt), s návrhem profilu zubu.

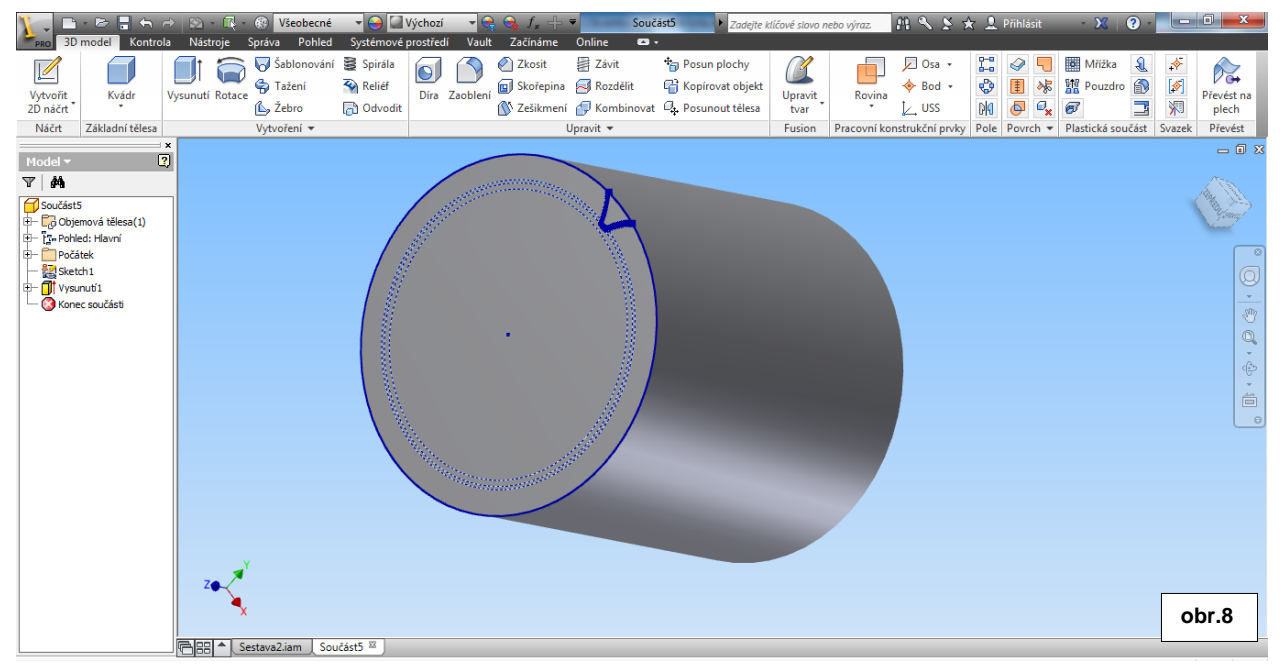

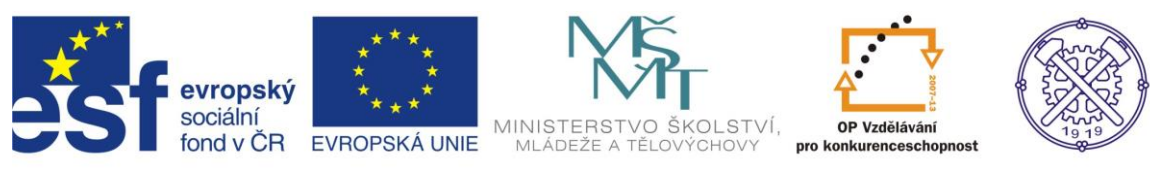

#### Nyní již klasickým způsobem provedeme odříznutí profilu zubu.

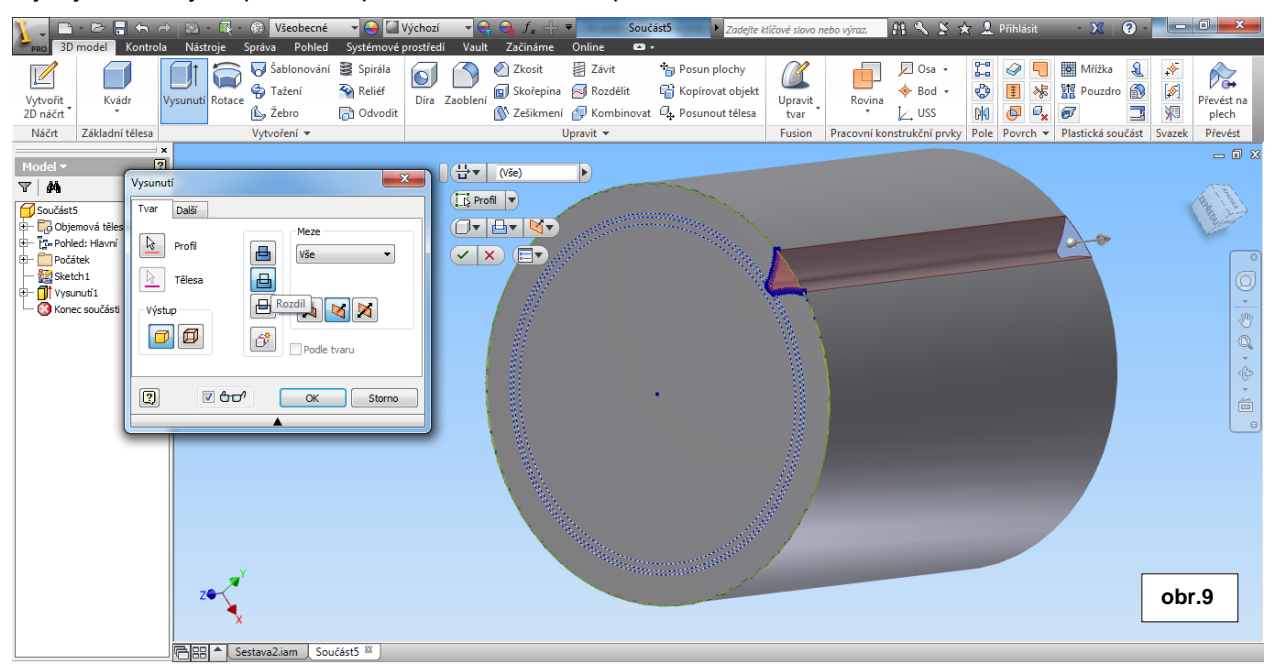

Po vytvoření profilu zubu použijeme v následujícím kroku kruhové pole a jako počet výskytů zvolíme Výpis parametrů a z nabídky vybereme Počet zubů.

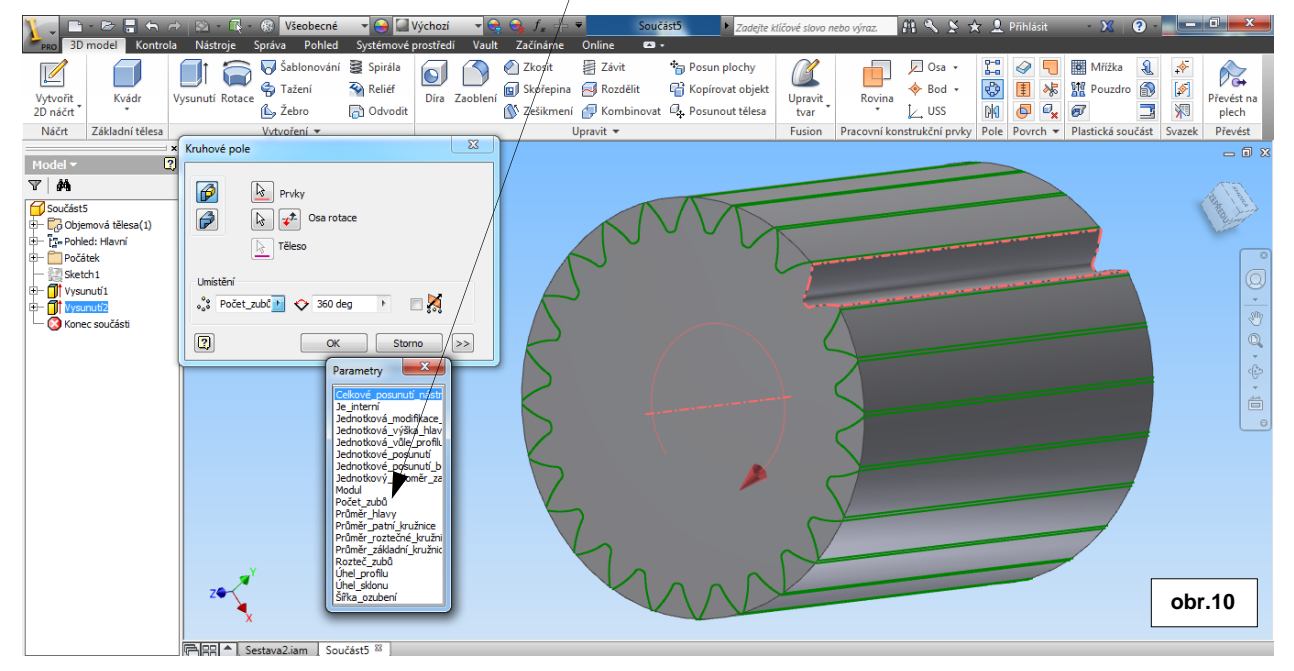

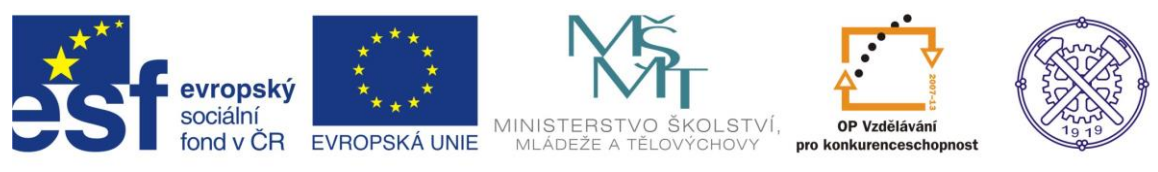

#### Dojde k vytvoření pastorku s novým tvarem zubů. Pastorek uložíme a upravíme podle zadání.

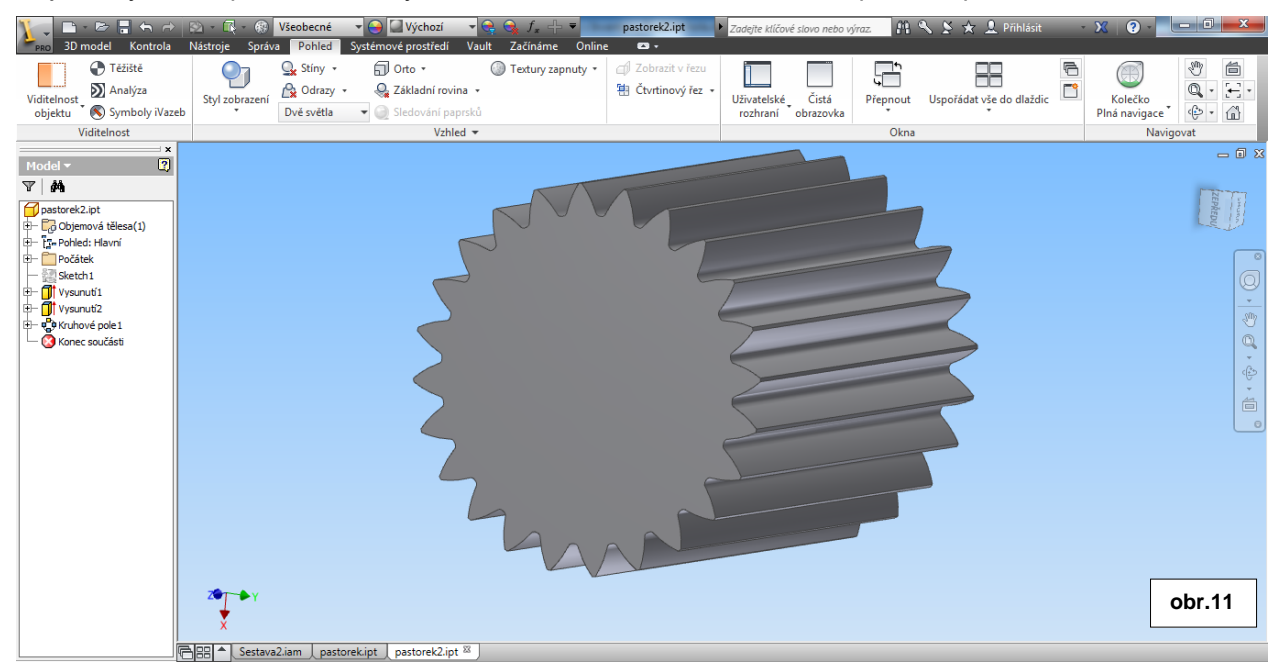

Úpravu pastorku provedeme zkosením hran (v našem př. 2x45°) a vytvořením díry.(34mm)

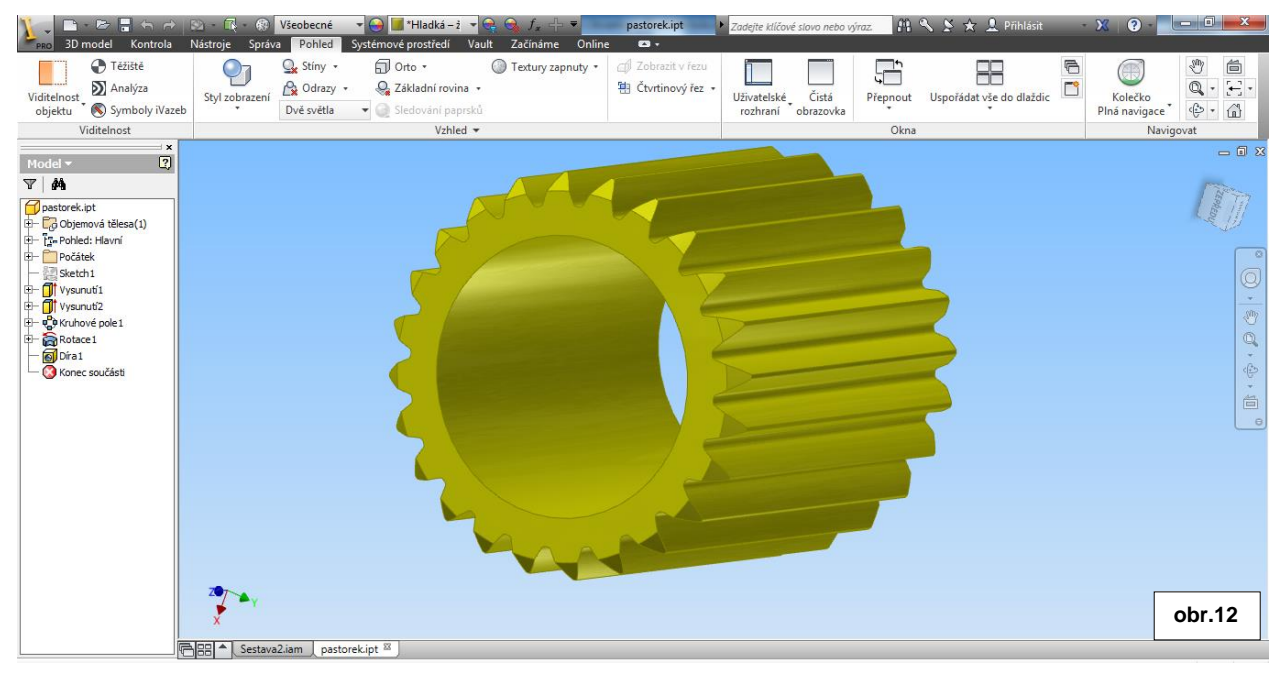

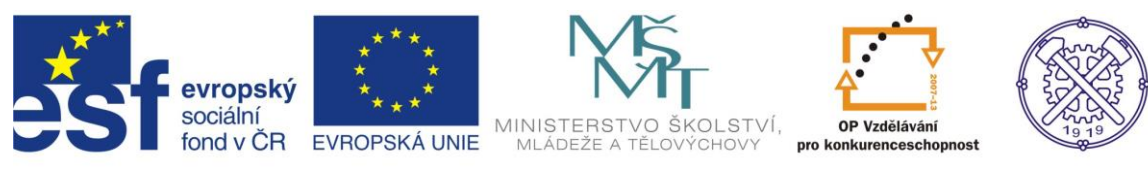

#### Podobně postupujeme i v úpravě ozubeného kola podle zadání.

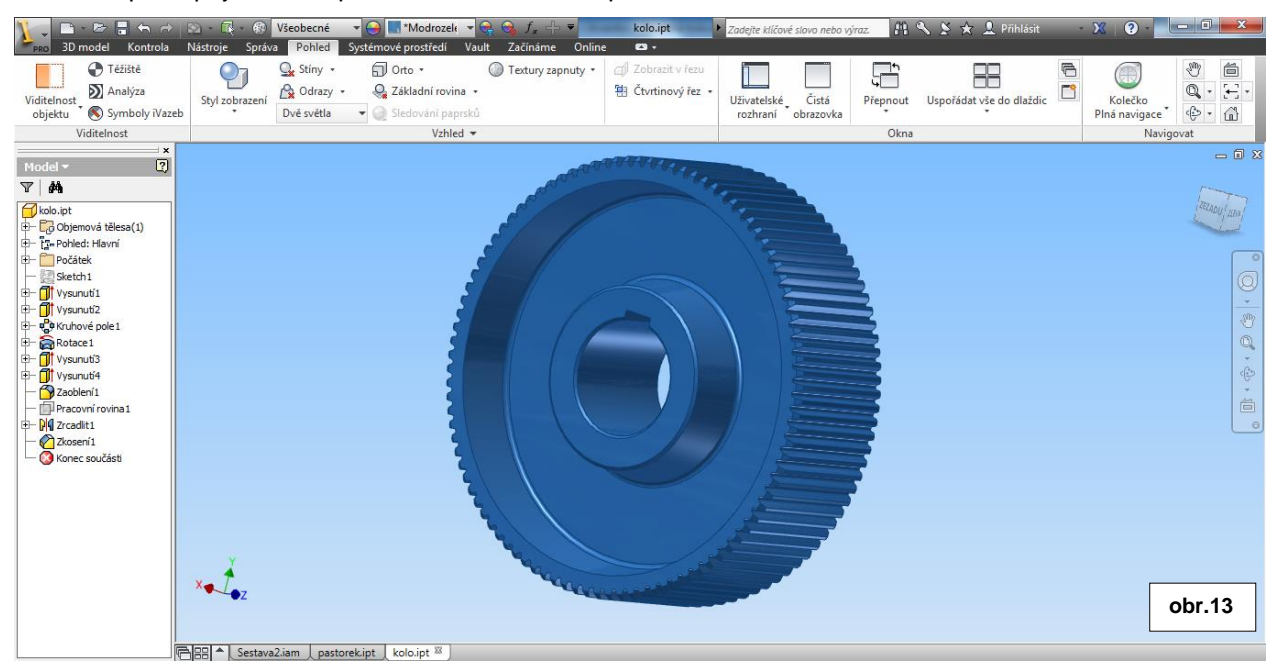

#### Dále založíme nový soubor sestavy (iam). Do sestavy umístíme postupně oba komponenty

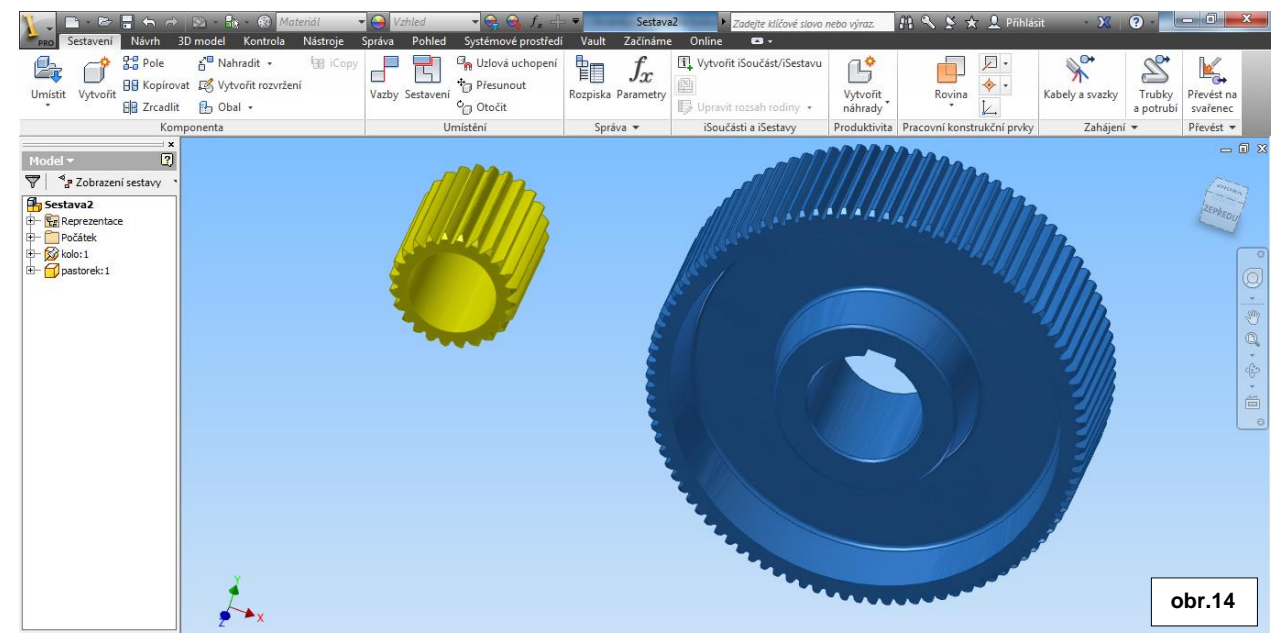

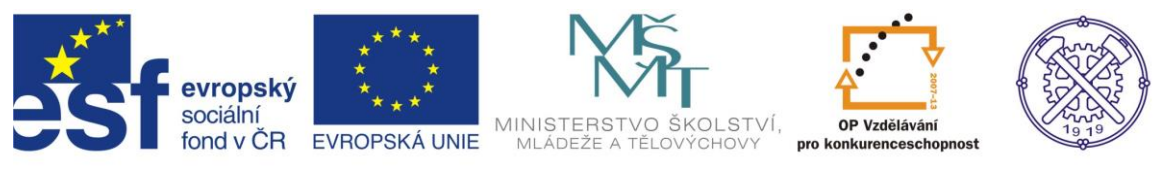

Koponenty zavazbíme. Nejprve použijeme vazbu Proti sobě na osy, s odsazením 105mm – což je osová vzdálenost ozubených kol.

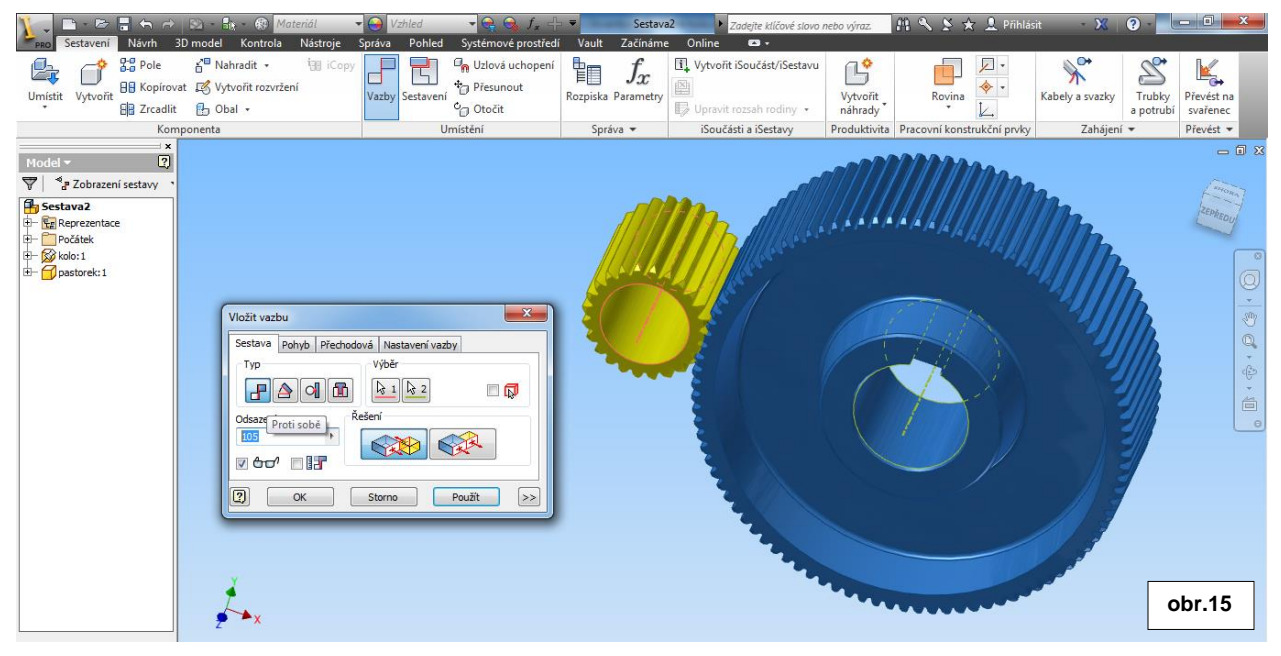

Druhou zvolíme opět vazbu Proti sobě s řešením Stejný směr. Vybereme čelní plochy ozubených kol a odsadíme 2mm, protože pastorek je o 4mm širší než kolo.

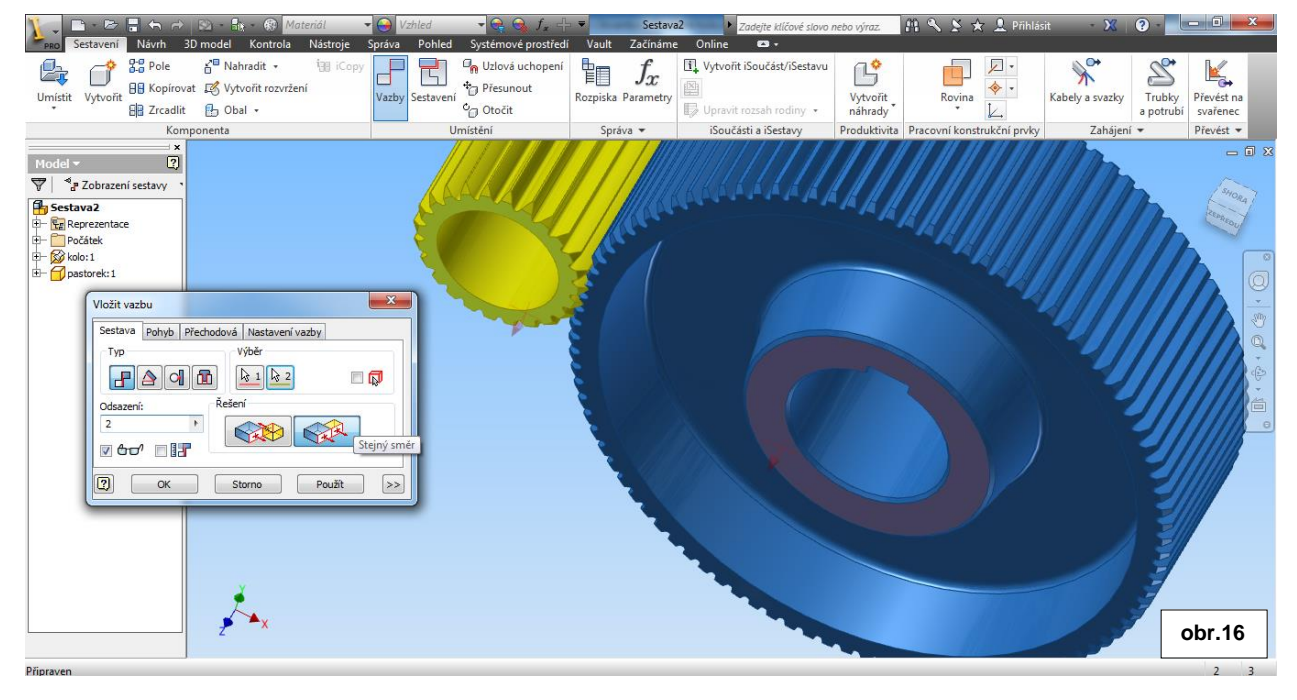

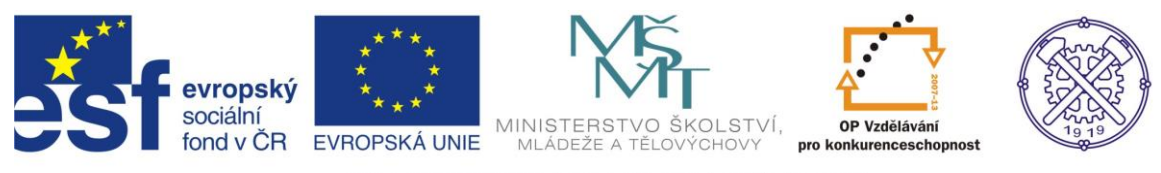

#### Třetí vazbu zvolíme Proti sobě a zavazbíme osy Z počátku souřadného systému a pastorku.

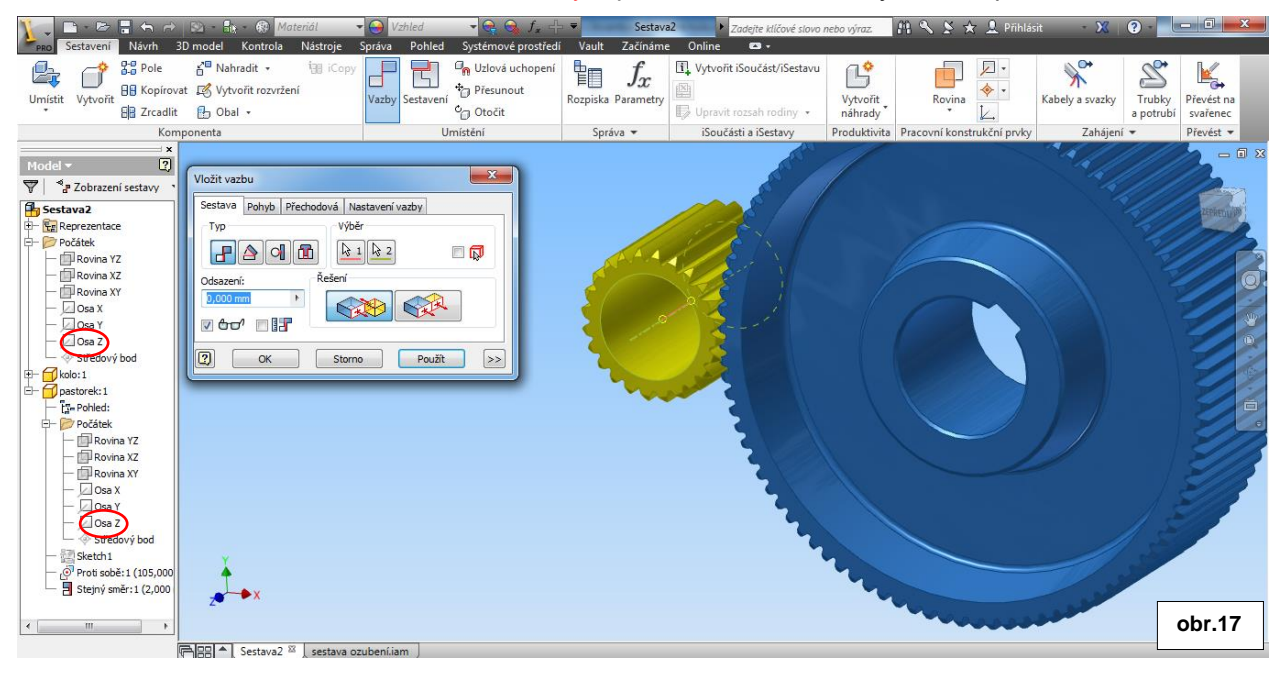

#### Čtvrtou vazbu zvolíme opět Proti sobě a zavazbíme rovinu XZ počátku souřadného systému a osu Z kola.

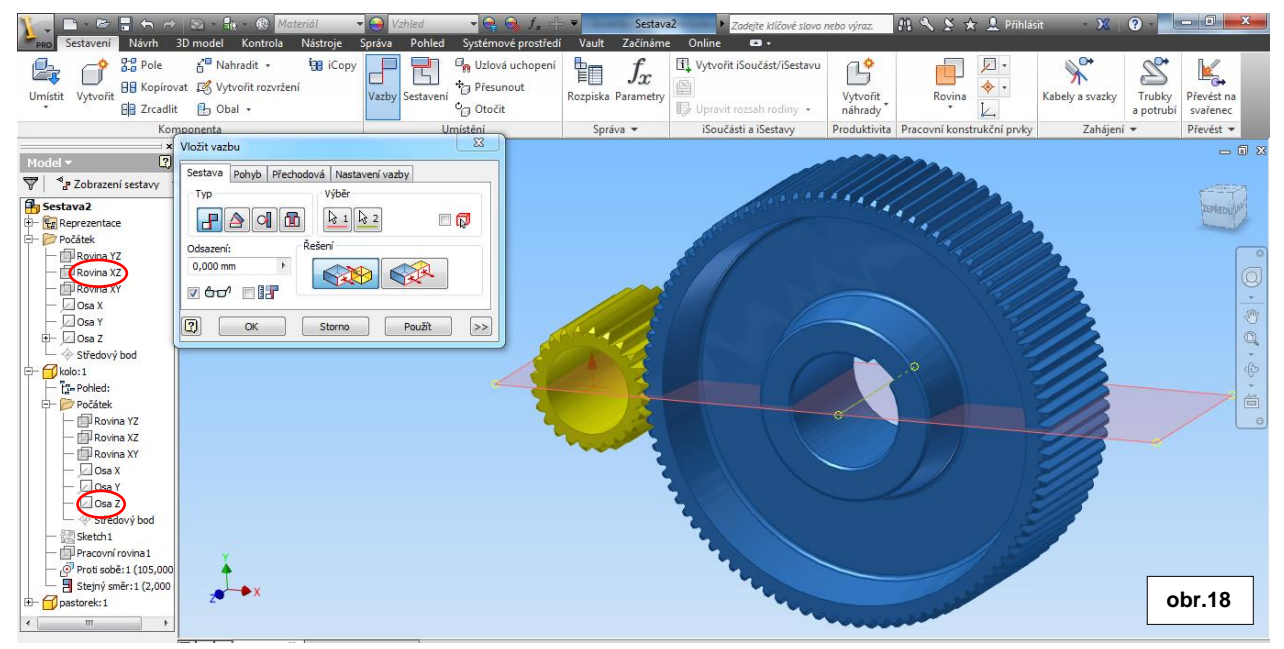

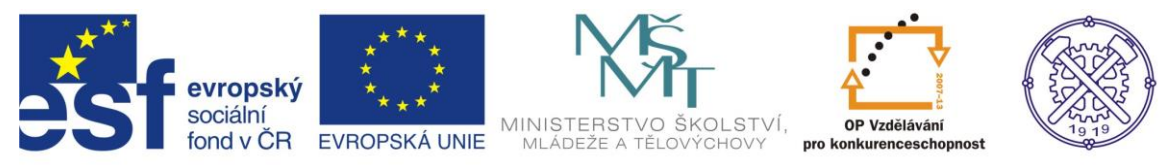

Poslední vytvoříme vazbu Pohybu. Zvolíme si pohled na jednu z čelních ploch, otočením ozubených kol nastavíme vhodný záběr ozubení, vybereme postupně oba komponenty a uvedeme správný převodový poměr.

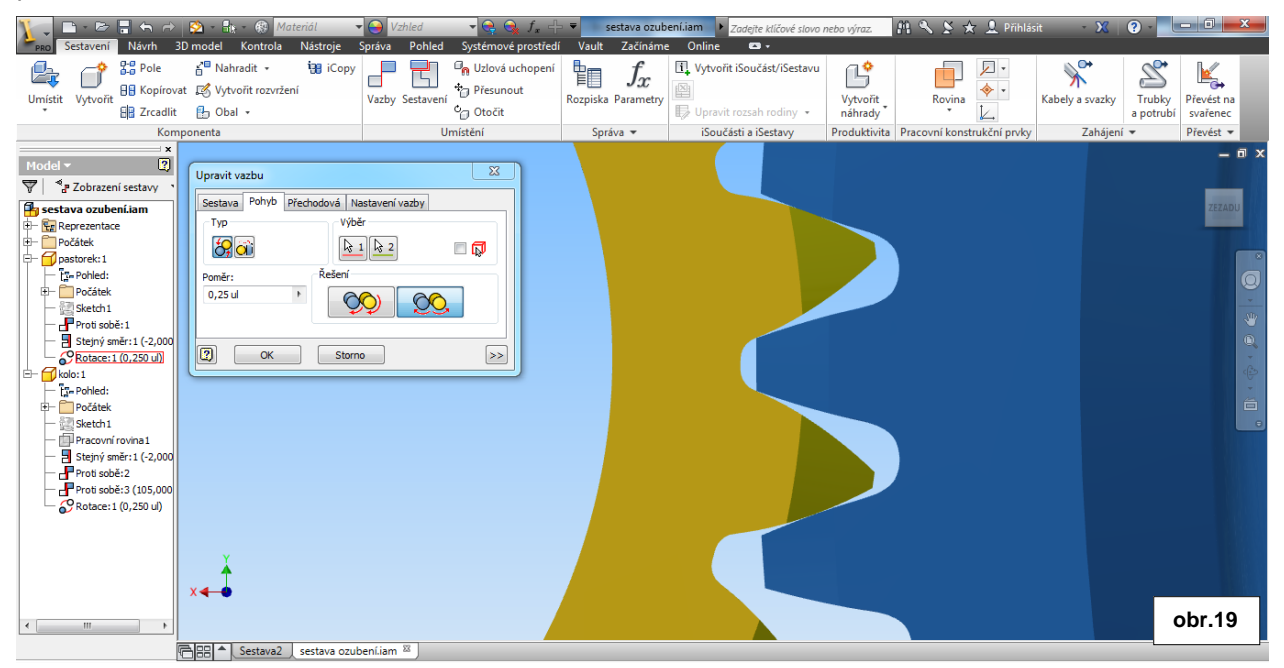

Všechny tyto vazby nám umožní v sestavě vyzkoušet správnou funkci převodu daného ozubeného soukolí a následně si vytvořit animaci sestavy. Ale to až v dalším cvičení.

Testové úlohy a cvičení jsou autorsky vytvořeny pro učební materiál.

Ke tvorbě tohoto cvičení byl použit program Autodesk Inventor 2013, jehož licenci legálně vlastní SPŠ Ostrava-Vítkovice.